# Zabbix - Documentation Complète

| <ul> <li>Date de création</li> </ul> | @20 septembre 2024 10:58 |
|--------------------------------------|--------------------------|
| ≔ Étiquettes                         | Zabbix                   |

Zabbix Server est une solution open-source de surveillance informatique qui permet de suivre en temps réel la performance des serveurs, réseaux et applications. Il collecte et analyse les données des hôtes surveillés, envoie des alertes en cas de problème, et offre des tableaux de bord interactifs pour visualiser l'état des systèmes. Adapté à des infrastructures de toutes tailles, Zabbix Server est un outil fiable pour garantir la disponibilité et la performance des ressources IT.

Objectif Prérequis Installation de Zabbix Server Installation du dépôt Zabbix Installation de Zabbix Server, Frontend, Agent Création de la base de donnée initiale Téléchargement et secure-installation de MariaDB (FACULTATIF) Configuration de la base de donnée Zabbix Configuration du frontend PHP de Zabbix avec Nginx Démarrage du serveur Zabbix et Agent Ajouter l'entrée DNS de votre serveur Zabbix dans OPNSense Zabbix Agent 2 Objectif Prérequis Installation de Zabbix Agent 2 Installation du dépôt Zabbix Installation de Zabbix Agent 2 Configuration de Zabbix Agent 2 Démarrage de votre Zabbix Agent Installation Zabbix Agent windows Objectif Prérequis Téléchargement de Zabbix Agent Installation et Configuration de Zabbix Agent Install Agent SNMP Prérequis Installation de SNMP sur le Serveur Zabbix Installation de SNMPD sur votre machine Debian 12 Démarrage de SNMPD Configuration de SNMPD Ajout de votre VM via SNMP Mise en place scénario de suivi Web Prérequis Création d'un Scénario Web Création d'une étape Création du Scénario Envoi automatique de mail Prérequis Configuration des types de médias pour l'envoi des alertes par e-mail

# Objectif

Créer une VM Zabbix Server + Accès interface Web

## Prérequis

VM Debian

• Pour les prérequis, tout dépend du nombre d'items\* que vous mettrez dans votre Zabbix

| Taille | Nombre d'items | CPU/vCPU | Mémoire |
|--------|----------------|----------|---------|
| Petit  | <1000 items    | 2vCPU    | 8Gb     |
| Moyen  | <10 000 items  | 4vCPU    | 16Gb    |
| Grand  | <100 000 items | 16vCPU   | 64Gb    |

\*Dans Zabbix, un **item** est un élément de surveillance qui collecte des données à partir d'une source spécifique, comme un serveur, un appareil réseau ou un service. Un item définit ce que vous voulez surveiller (par exemple, l'utilisation du processeur, la quantité de mémoire libre, l'état d'un service réseau, etc.).

# Installation de Zabbix Server

Pour installer Zabbix Server, nous allons suivre la documentation officielle de Zabbix : <u>https://www.zabbix.com/fr/download</u>

L'avantage de cette documentation est qu'elle s'adapte en fonction de vos besoins, versions, ...

Dans notre cas, nous allons installer la version 7.0 LTS de Zabbix, sur Debian 12, avec comme BDD MySQL et Nginx comme Serveur Web

| VERSION DE ZABBIX | OS DISTRIBUTION | VERSION DU SYSTÈME<br>D'EXPLOITATION | ZABBIX COMPONENT  | BASE DE DONNÉES 🧖 | SERVEUR WEB | C |
|-------------------|-----------------|--------------------------------------|-------------------|-------------------|-------------|---|
| 7.0 LTS           | Alma Linux      |                                      | Server, Frontend, | MySQL             | Apache      |   |
| 6.4               | Amazon Linux    | I2 (BOOKWORM)                        | Agent             | PostgreSQL        | Nginx       |   |
| 6.0 LTS           | CentOS          | 11 (Bullseye)                        | Proxy             |                   |             |   |
| FOLTS             | Debian          | 10 (Buster)                          | Agent             |                   |             |   |
| 5.0 LT5           | Debidii         |                                      | Agent 2           |                   |             |   |
|                   | Debian (arm64)  |                                      | Agentz            |                   |             |   |

## Installation du dépôt Zabbix

Dans un premier temps, il va falloir installer le dépôt (repository) Zabbix, celui-ci permettra d'obtenir les paquets spécifiques à Zabbix et pouvoir mettre à jour Zabbix via le gestionnaire de paquets APT

Téléchargement du fichier du dépôt Zabbix

# wget https://repo.zabbix.com/zabbix/7.0/debian/pool/main/z/zabbix-release/zabbix-release\_7.0-2+debian12\_all.deb

Installation du paquet du dépôt Zabbix sur notre système + Ajout de l'URL du dépôt à la liste des sources de paquets (voir source.list)

# dpkg -i zabbix-release\_7.0-2+debian12\_all.deb

Mise à jour de la BDD des paquets disponibles

# apt update

### Installation de Zabbix Server, Frontend, Agent

Installation des dépendances nécessaires (Zabbix Server, Frontend, Agent, Nginx)

# apt install zabbix-server-mysql zabbix-frontend-php zabbix-nginx-conf zabbix-sql-scripts zabbixagent

### Création de la base de donnée initiale

Cette étape va permettre de configurer une base de données, et un utilisateur (MySQL) pour que Zabbix puisse stocker et gérer les données de surveillance.

"Téléchargement et secure-installation de MariaDB" est facultatif mais recommandé pour sécuriser davantage votre base de donnée

#### Téléchargement et secure-installation de MariaDB (FACULTATIF)

Téléchargement de MariaDB-Server

# apt install mariadb-server

Installation de MariaDB avec mariadb-secure-installation, qui permet de configurer des paramètres de sécurités comme la suppression des utilisateurs anonymes, la désactivation de la connexion root à distance, et la définition d'un mot de passe root.

# mariadb-secure-installation

# Change the root password? [Y/n] y

Changer le mot de passe root (Recommandé)

# Remove anonymous users? [Y/n] y

Supprimer les utilisateurs anonymes (Recommandé)

# Disallow root login remotely? [Y/n] y

Empêcher les connexion à distance pour l'utilisateur root (Recommandé)

# Remove test database and access to it? [Y/n] y

Supprimer la bdd de test par défaut (Recommandé)

#### # Reload privilege tables now? [Y/n] y

Recharge les privilèges maintenant (Oui)

Se connecter à votre base de donnée mysql avec l'utilisateur root

# mysql -uroot -p

Configuration de la base de donnée

# mysql> create database zabbix\_pei character set utf8mb4 collate utf8mb4\_bin;

Création d'une BDD "zabbix\_pei" avec comme jeu de caractères utf8mb4

# mysql> create user zabbix@localhost identified by 'password';

Création de l'utilisateur "zabbix" + Définition du mot de passe ("password" à modifier)

# mysql> grant all privileges on zabbix.\* to zabbix@localhost;

Attribution de toutes les privilèges à l'utilisateur "zabbix" sur "zabbix\_pei"

# mysql> set global log\_bin\_trust\_function\_creators = 1;

Permet à des utilisateurs non administrateurs de créer et utiliser des fonctions stockées

# mysql> quit;

Quitter la session MySQL

Une fois votre base de donnée configurée, il va falloir importer le schéma de Zabbix initial dans notre base de donnée

# zcat /usr/share/zabbix-sql-scripts/mysql/server.sql.gz | mysql --default-characterset=utf8mb4 -uzabbix -p zabbix

Décompresse le contenu du fichier "server.sql.gz" | Envoi vers la base de donnée

Une fois le contenu envoyé vers la base de donnée, nous pouvons désactiver <u>log\_bin\_trust\_function\_creators</u> activé précedemment.

#### # mysql -uroot -p

Connection à la BDD

#### password

# mysql>
set global log\_bin\_trust\_function\_creators = 0;

Interdit à des utilisateurs non administrateurs de créer et utiliser des fonctions stockées **# mysql> quit;** 

Quitter la session MySQL

#### Configuration de la base de donnée Zabbix

Une fois la base de donnée correctement installée, il va maintenant falloir la configurer pour la rendre fonctionnelle avec notre environnement.

Toute la configuration de la database va se faire via le fichier de configuration <u>zabbix\_server.conf</u> présent dans **/etc/zabbix/(zabbix\_server.conf)** 

Après avoir ouvert le fichier de configuration avec un éditeur de texte (vim, nano, ...), vous devrez modifier le mot de passe de votre base de donnée

#### Mot de passe de la base de donnée

Remplacez "password" par le mot de passe de votre BDD, puis décommentez la ligne en supprimant le #

# DBPassword="password"

#### Configuration du frontend PHP de Zabbix avec Nginx

Dernière étape : Modifier le fichier de configuration <u>mginx.conf</u> présent dans le répertoire **/etc/zabbix/nginx.conf** 

Définition du port sur lequel Nginx écoutera les requêtes HTTP

# Une fois dans le fichier de configuration, cherchez

# listen 8080; # server\_name example.com;

# Décommentez les deux lignes,

# Pour server\_name, remplacez example.com par le nom DNS de votre serveur Zabbix

Attention : Si à la fin de l'installation vous ne parvenez pas à accéder à l'interface Web de votre Serveur Zabbix, modifiez le port d'écoute (listen) sur 80

listen 80;

### Démarrage du serveur Zabbix et Agent

L'installation est terminée, il ne vous reste plus qu'à démarrer votre serveur Zabbix et faire en sorte qu'il "start at boot" (Démarre en même temps que votre machine)

Démarrage de votre Zabbix Server

sudo systemctl restart zabbix-server zabbix-agent nginx php8.2-fpm

#### Activation du start at boot

sudo systemctl enable zabbix-server zabbix-agent nginx php8.2-fpm

### Ajouter l'entrée DNS de votre serveur Zabbix dans OPNSense

Une fois l'installation terminée, il ne vous reste plus qu'à ajouter une entrée DNS pour votre Serveur Zabbix dans votre OPNSense.

Pour cela, nous allons utiliser Unbound DNS, un résolveur DNS intégré à OPNSense et accéssible dans l'onglet

#### $\mathsf{Services} \to \mathsf{UnboundDNS} \to \mathsf{Overrides}$

Une fois dans le bon onglet, il ne vous reste plus qu'à cliquer sur le + situé en haut à droite en renseigné les informations nécessaires.

| Edit Host Override |                  | ×           |
|--------------------|------------------|-------------|
|                    |                  | full help 💭 |
| Enabled            |                  |             |
| Host               | zabbix           |             |
| 🚯 Domain           | pei.sio.lan      |             |
| <b>1</b> Туре      | A (IPv4 address) |             |
| 1 IP address       | 10.31.30.99      |             |
| 1 Description      | Zabbix           |             |
|                    |                  | Cancel Save |

Vous pouvez vous désormais vous connecter à votre Zabbix en tapant le nom DNS de votre serveur, renseigné dans server\_name dans votre fichier de configuration nginx.

## Zabbix Agent 2

Zabbix Agent est un composant essentiel de la solution de surveillance Zabbix, chargé de collecter des données sur les performances des systèmes surveillés. Il envoie ces données au serveur Zabbix pour analyse, permettant de surveiller des éléments tels que la charge CPU, l'utilisation de la mémoire, ou l'état des services.

## Objectif

Installation de Zabbix Agent 2 sur une machine debian pour permettre sa connexion sur notre Serveur Zabbix

# Prérequis

- Serveur Zabbix
- VM Debian

## Installation de Zabbix Agent 2

Pour installer Zabbix Agent 2, nous allons suivre la documentation officielle de Zabbix : <u>https://www.zabbix.com/fr/download</u>

L'avantage de cette documentation est qu'elle s'adapte en fonction de vos besoins, versions, ...

Dans notre cas, nous allons installer la version 7.0 LTS de Zabbix, sur Debian 12, avec comme BDD MySQL et Nginx comme Serveur Web

|                | D'EXPLOITATION                                                     |                                                                                                    |                                                                                                    | SERVED                                                                                                    |
|----------------|--------------------------------------------------------------------|----------------------------------------------------------------------------------------------------|----------------------------------------------------------------------------------------------------|----------------------------------------------------------------------------------------------------|
| Alma Linux     |                                                                    | Server, Frontend,                                                                                                    |                                                                                                    |                                                                                                    |
| Amazon Linux   | 12 (Bookworm)                                                      | Agent                                                                                                    |                                                                                                    |                                                                                                    |
| 0.100          | 11 (Bullseye)                                                      | Proxy                                                                                                    |                                                                                                    |                                                                                                    |
| CentOS         | 10 (Bustor)                                                        | Agent                                                                                                    |                                                                                                    |                                                                                                    |
| Debian         |                                                                    | Agent                                                                                                    |                                                                                                    |                                                                                                    |
| Debian (arm64) |                                                                    | Agent 2                                                                                                    |                                                                                                    |                                                                                                    |
|                |                                                                    | Java Gateway                                                                                                    |                                                                                                    |                                                                                                    |
| OpenSUSE Leap  |                                                                    |                                                                                                    |                                                                                                    |                                                                                                    |
|                | Alma Linux Amazon Linux CentOS Debian Debian (arm64) OpenSUSE Leap | Alma Linux     12 (Bookworm)       Amazon Linux     11 (Bullseye)       CentOS     10 (Buster)       Debian     OpenSUSE Leap | Alma Linux     12 (Bookworm)     Server, Frontend,<br>Agent       Amazon Linux     11 (Bullseye)     Proxy       CentOS     10 (Buster)     Agent       Debian     10 (Buster)     Agent       OpenSUSE Leap     Java Gateway | Alma Linux     12 (Bookworm)     Server, Frontend,<br>Agent        Amazon Linux     12 (Bookworm)     Agent       CentOS     11 (Bullseye)     Proxy       Debian     10 (Buster)     Agent       Debian (arm64)     Agent 2       OpenSUSE Leap     Web Sarvice |

### Installation du dépôt Zabbix

Dans un premier temps, il va falloir installer le dépôt (repository) Zabbix, celui-ci permettra d'obtenir les paquets spécifiques à Zabbix et pouvoir mettre à jour Zabbix via le gestionnaire de paquets APT

#### Téléchargement du fichier du dépôt Zabbix

# wget https://repo.zabbix.com/zabbix/7.0/debian/pool/main/z/zabbix-release/zabbix-release\_7.0-2+debian12\_all.deb

Installation du paquet du dépôt Zabbix sur notre système + Ajout de l'URL du dépôt à la liste des sources de paquets (voir source.list)

# dpkg -i zabbix-release\_7.0-2+debian12\_all.deb

Mise à jour de la BDD des paquets disponibles

# apt update

## Installation de Zabbix Agent 2

Téléchargement des paquets de Zabbix Agent 2

# apt install zabbix-agent2 zabbix-agent2-plugin-\*

## **Configuration de Zabbix Agent 2**

Une fois votre Zabbix Agent 2 installé, il va falloir le configurer.

Le fichier de configuration qui va nous intéresser se nomme zabbix\_agent2.conf et se trouve généralement dans /etc/zabbix/zabbix\_agent2.conf

Une fois votre fichier ouvert avec un éditeur de texte (vim, nano, ...), au minimum 3 éléments seront à modifier : Server, ServerActive, et Hostname

Server="ip de votre Zabbix Server" Permet de définir l'adresse ip du serveur Zabbix qui supervisera cet agent

ServerActive="ip de votre Zabbix Server" Permet de définir le serveur pour l'envoi de données de l'agent vers le serveur

Hostname="Nom de la VM sur laquelle Agent 2 est installé" Le nom d'hôte qui sera utilisé pour identifier cet agent dans l'interface Zabbix.

## Démarrage de votre Zabbix Agent

L'installation est terminée, il ne vous reste plus qu'à redémarrer votre Zabbix Agent, pour appliquer les modifications faites sur le fichier de configuration, et faire en sorte qu'il "start at boot" (Démarre en même temps que votre machine)

Redémarrage de votre Zabbix Server

sudo systemctl restart zabbix-agent2

Activation du start at boot

## Installation Zabbix Agent windows

Zabbix Agent est un composant essentiel de la solution de surveillance Zabbix, chargé de collecter des données sur les performances des systèmes surveillés. Il envoie ces données au serveur Zabbix pour analyse, permettant de surveiller des éléments tels que la charge CPU, l'utilisation de la mémoire, ou l'état des services.

## Objectif

 Installation de Zabbix Agent 2 sur une machine debian pour permettre sa connexion sur notre Serveur Zabbix

## Prérequis

- VM Windows 10 / 11 / Serveur
- Connexion internet

## Téléchargement de Zabbix Agent

Pour télécharger et installer Zabbix Agent sur une machine Windows, rendez-vous sur le <u>site de</u> <u>téléchargement de Zabbix</u>. Dans le menu en haut de la page, sélectionnez **"Zabbix Agents"**.

Une fois sur la page, choisissez votre système d'exploitation (Windows) ainsi que les autres options proposées, selon vos besoins. Sélectionnez la version qui correspond le mieux à votre configuration.

Dans notre cas, voici la configuration que nous allons utiliser :

| OS DISTRIBUTION | VERSION DU SYSTÈME<br>D'EXPLOITATION | MATÉRIEL | VERSION DE ZABBIX | CHIFFREMENT   | FORMAT  |
|-----------------|--------------------------------------|----------|-------------------|---------------|---------|
| Windows         | A                                    | amd64    | 7.0 LTS           | OpenSSL       | MSI     |
| Linux           | Any                                  | i386     | 6.4               | No encryption | Archive |
| macOS           |                                      |          | 6.2               |               |         |
| AIX             |                                      |          | 6.0 LTS           |               |         |

Au moment de télécharger l'executable, veillez à bien télécharger "Zabbix Agent 2".

## Installation et Configuration de Zabbix Agent

Une fois votre fichier téléchargé, vous pouvez commencer l'installation en l'ouvrant simplement. Pour cela, double-cliquez sur le fichier exécutable.

L'installateur se lancera automatiquement. Vous n'avez qu'à cliquer sur **"Suivant"** jusqu'à arriver à la page de configuration.

| Host name:                            |                                |
|---------------------------------------|--------------------------------|
| Zabbix server IP/DNS:                 |                                |
| Agent listen port:                    | 10050                          |
| Server or Proxy for<br>active checks: | 127.0.0.1                      |
|                                       | Enable PSK                     |
|                                       | Add agent location to the PATH |
|                                       |                                |

Pour faire fonctionner correctement l'Agent Zabbix sur une machine Windows, trois informations essentielles doivent être renseignées.

Tout d'abord, le **"Host name"**, qui correspond au nom de votre machine Windows. Ce nom est utilisé pour identifier l'ordinateur au sein du réseau Zabbix. Pour le trouver, accédez aux paramètres de votre PC, puis allez dans l'onglet **"À propos"** situé dans la section **"Système"**. Le nom de l'appareil y sera indiqué.

Ensuite, l'option **"Zabbix server IP/DNS"** permet à l'Agent de se connecter au serveur Zabbix. Vous devez entrer ici l'adresse IP ou le nom DNS de votre serveur Zabbix. Cela permettra à l'Agent d'identifier et de communiquer avec le serveur central.

Enfin, l'option **"Server or Proxy for active checks"** correspond au paramètre **"ServerActive"** utilisé sur les systèmes Debian. Ici aussi, vous devez renseigner l'adresse IP ou le nom DNS de votre serveur Zabbix, car ce paramètre détermine où l'Agent envoie les résultats des vérifications actives (les données collectées sans demande explicite du serveur).

Une fois ces trois informations correctement renseignées, vous pouvez terminer l'installation. Votre Agent Zabbix est maintenant prêt à fonctionner et à communiquer avec le serveur pour surveiller votre machine.

## Install Agent SNMP

Le SNMP (Simple Network Management Protocol) est un protocole de gestion réseau qui permet de surveiller et contrôler des équipements comme des routeurs ou serveurs. Il fonctionne via des managers et agents pour collecter des données et envoyer des commandes. Les versions récentes, comme SNMPv3, offrent plus de sécurité avec l'authentification et le chiffrement. Utilisé avec des outils comme **Zabbix**, il collecte des données sur les performances et l'état des systèmes pour une supervision en temps réel.

## Prérequis

CLI Serveur Zabbix | SSH Recommandé

- Vlan 3130 : Ressources
- IP:10.31.30.99
- DNS:zabbix.pei.sio.lan

🗌 VM Debian 12 | SSH Recommandé

#### Prérequis matériel

Au minimum : 1 vCPU

Au minimum : 2Go RAM

Au minimum : 5Go de stockage

Connexion réseau
Vlan 3130 : Ressources
IP Statique : 10.31.30.99
DNS : zabbixsnmp.pei.sio.lan

## Installation de SNMP sur le Serveur Zabbix

Pour connecter un appareil en SNMP sur votre Serveur Zabbix, il va tout d'abord falloir installer SNMP sur celui-ci

Mise à jour des paquets + Installation de SNMP

# apt update

# apt install snmp

## Installation de SNMPD sur votre machine Debian 12

Pour connecter une machine via SNMP sur votre Zabbix, vous devrez tout d'abord installer SNMPD. **SNMPd** est le "deamon" **SNMP** qui fonctionne sur un système Linux ou Unix. C'est un service qui permet à un appareil d'être surveillé via le protocole SNMP.

Mise à jour des paquets + Installation de SNMPD

# apt update

# apt install snmpd

### Démarrage de SNMPD

L'installation est terminée, il ne reste plus qu'à démarrer votre serveur Zabbix et à s'assurer qu'il se lance automatiquement au démarrage de la machine.

#### Démarrage de snmpd

sudo systemctl start snmpd

#### Activation du start at boot

sudo systemctl enable snmpd

#### **Configuration de SNMPD**

Une fois SNMPD démarré, vous pouvez passer à sa configuration.

Avant cela, il est important de récupérer le nom de votre machine, ce que vous pouvez faire en utilisant la commande hostname -f.

#### Configuration de SNMPD via l'éditeur de texte "vim"

# vim /etc/snmp/snmpd.conf

#### 18. sysLocation Sitting on the Dock of the Bay

#### 19. Me <me@example.org>

Dans la ligne 18, remplacez "Sitting on the Dock of the Bay" par votre localisation Dans la ligne 19, remplacez Me <me@example.org> par une adresse mail

#### 23. sysServices 72

Commentez la ligne

#### 39. master agentx

Commentez la ligne

#### 49. agentaddress 127.0.0.1,[::1]

Commentez la ligne, puis ajoutez la ligne ci-dessous agentaddress upd:161,upd6[::1]:161

63. view systemonly included .1.3.6.1.2.1.1

64. view systemonly included .1.3.6.1.2.1.25.1

Commentez les ligne

71. rocommunity public default -V systemonly

#### 72. rocommunity6 public default -V systemonly

Commentez les lignes, puis ajoutez la ligne ci-dessous

73. rocommunity hg.ttc.local

86. rouser authPrivUser authpriv -V systemonly

89. includeDir /etc/snmp/snmpd.conf.d

Commentez les lignes

Une fois toutes les modifications effectués, vous pouvez sauvegarder et quitter le fichier de configuration.

Redémarrage de "snmpd" afin d'appliquer les modifications effectuées

# systemctl restart snmpd

15

## Ajout de votre VM via SNMP

Enfin, pour ajouter votre machine virtuelle, comme pour un Agent, allez dans

#### Collecte de données $\rightarrow$ Hôtes.

Lorsque vous créez un nouvel hôte, sélectionnez bien "Linux by SNMP" dans la section Modèles.

Concernant l'interface, en choisissant **SNMP**, vous pourrez, tout comme pour l'Agent, entrer l'IP de votre VM. Cependant, une étape supplémentaire est nécessaire.

Pour finaliser l'ajout de votre hôte, copiez (SSNMP\_COMMUNITY), puis rendez-vous dans l'onglet Macro.

| * Nom de l'hôte   | vmd-zabbixsnmp                     |              |     |  |
|-------------------|------------------------------------|--------------|-----|--|
| Nom visible       | Zabbix SNMP   LAN   31.20.99       |              |     |  |
| Modèles           |                                    |              |     |  |
|                   |                                    |              |     |  |
|                   |                                    | Sélectionner |     |  |
| * Groupes d'hôtes | Linux servers × Virtual machines × | Sélectionner |     |  |
|                   | taper ici pour rechercher          |              |     |  |
| Interfaces        |                                    |              |     |  |
|                   | V SNMP 10.31.20.99                 | IP DNS       | 161 |  |
|                   |                                    |              |     |  |
| Description       |                                    |              |     |  |
|                   |                                    |              |     |  |
|                   |                                    |              |     |  |
|                   |                                    |              |     |  |
| Surveillé par     | Serveur Proxy Groupe de proxy      |              |     |  |
| Activé            |                                    |              |     |  |

Ajoutez une nouvelle macro avec comme Macro : {\$SNMP\_COMMUNITY}, et comme valeur, le nom de votre machine ( hostname -f )

| {\$SNMP_COMMUNITY} | vmd-zabbixsnmp.pei.sio.lan |  |  |
|--------------------|----------------------------|--|--|
|                    |                            |  |  |

Votre machine sera correctement ajoutée à votre Zabbix.

Contrairement à Zabbix Agent, où la disponibilité est confirmée par l'icône **ZBX**, ici, le message de confirmation ou non de la disponibilité sera **SNMP** 

## Mise en place scénario de suivi Web

En complément, Zabbix permet également le suivi des sites web en surveillant leur disponibilité, performance et temps de réponse. Grâce à des scénarios de monitoring, il peut détecter les pannes et alerter en cas de problème, garantissant ainsi la qualité des services en ligne.

## Prérequis

Serveur Zabbix

- Vlan 3130 : Ressources
- IP:10.31.30.99
- DNS: zabbix.pei.sio.lan

#### 🗌 Hôte Zabbix

- Zabbix Server
- Vlan 3130 : Ressources
- IP:10.31.30.99
- □ Site Web à monitorer
- <u>https://www.greenitsolutions.fr/</u>

### Création d'un Scénario Web

Pour créer un scénario web, vous devez d'abord choisir quel hôte sera responsable de la surveillance. Lorsque vous ajoutez un élément de monitoring dans la section "Web" d'un hôte sur Zabbix, cet hôte devient responsable de surveiller le site web que vous souhaitez suivre.

Dans ce cas, nous allons sélectionner notre serveur Zabbix.

Une fois l'hôte choisi, allez dans la section "Web", puis cliquez sur "Créer un scénario Web" en haut à droite (Zabbix version 7.0 LTS).

|                                                          |                |  |  | 127.0.0.1:10050 |                         |
|----------------------------------------------------------|----------------|--|--|-----------------|-------------------------|
|                                                          |                |  |  |                 |                         |
|                                                          |                |  |  |                 |                         |
| Supervision Web                                          |                |  |  |                 | ? Coter un scénario web |
| Tous les hôtes / Zabbix Server   RES   31.30.99 Activé 🗾 | Éléments 139 D |  |  |                 | <b>∏</b> Fitre          |
|                                                          |                |  |  |                 |                         |

#### Création d'une étape

Une fois l'interface de création ouvert, vous aller dans un premier temps vous rendre dans **"Etapes"** pour créer une étape\*.

\*Les étapes servent à simuler des interactions utilisateurs avec le site. Chaque étape correspond à une action précise que Zabbix va exécuter pour vérifier le comportement du site à différents points d'interaction.

#### Dans l'étape que vous allez créer, vous allez renseigner :

#### Nom du site : GreenITSolutions

Nom du site que Zabbix va vérifier (Le nom ne sera pas utilisé par Zabbix, il sert seulement à vous repérer)

#### URL à visiter : https://www.greenitsolutions.fr/

L'adresse exacte que Zabbix doit vérifier (par exemple, la page d'accueil ou une page spécifique du site).

#### Code d'état requis : 200

Le "code d'état" dans le cadre d'une requête web fait référence aux codes d'état HTTP, qui sont des réponses standard fournies par un serveur web pour indiquer le résultat d'une requête.

200 – Succès : La requête a été reçue, comprise et traitée avec succès.

| Nouvelle étape du scénario web |                                      |            |  |  |
|--------------------------------|--------------------------------------|------------|--|--|
| * Nom                          | GreenITSolutions                     |            |  |  |
| * URL                          | https://www.greenitsolutions.fr/     | Analyser   |  |  |
| Champs de requête              |                                      |            |  |  |
| Type POST                      | Données de formulaire Données brutes |            |  |  |
| Champs POST                    |                                      |            |  |  |
| Variables                      |                                      |            |  |  |
| En-têtes                       |                                      |            |  |  |
| Suivre les redirections        |                                      |            |  |  |
| Mode de récupération           | Corps En-têtes Corps et en-têtes     |            |  |  |
| * Expiration                   | 15s                                  |            |  |  |
| Chaîne de caractères requise   |                                      |            |  |  |
| Code d'état requis             | 200                                  |            |  |  |
|                                | Ajoute                               | an Annuler |  |  |

### Création du Scénario

Une fois votre étape créée, vous pouvez revenir dans l'onglet principal "Scénario" et y entrer le nom de votre scénario web.

Après avoir renseigné l'étape et le nom de votre scénario, il vous suffit de cliquer sur "Ajouter" pour finaliser l'ajout.

| Scénario Étapes Tags Authentification |                  |  |
|---------------------------------------|------------------|--|
| * Nom                                 | GreenITSolutions |  |
| * Intervalle d'actualisation          | 1m               |  |
| * Tentatives                          |                  |  |
| Agent                                 | Zabbix 🕈 🗸       |  |
| Proxy HTTP                            |                  |  |
| Variables                             |                  |  |
|                                       |                  |  |
|                                       |                  |  |
| En-têtes                              |                  |  |
|                                       |                  |  |
|                                       |                  |  |
| Activé                                |                  |  |
|                                       | Ajouter          |  |

Votre scénario a été créé avec succès. Pour vérifier l'état du site ajouté, allez dans

#### Surveillance $\rightarrow$ Hôtes.

Dans cet onglet, vous verrez tous les hôtes que vous avez ajoutés, et vous aurez la possibilité de cliquer sur l'onglet **"Web"** de l'hôte choisi pour la surveillance.

|                                |                 |     |                                             |      |   | <br>  |       |
|--------------------------------|-----------------|-----|---------------------------------------------|------|---|-------|-------|
| Zabbix Server   RES   31.30.99 | 127.0.0.1:10050 | 288 | class: os class: software target: linux ··· |      |   |       | Web 1 |
|                                |                 | -   |                                             | <br> | - | <br>L |       |

Vous verrez alors votre site, il ne vous reste plus qu'à cliquer sur celui-ci pour y voir l'interface de surveillance.

| GreenTTSolutions                                                                                                    |                                                                                                    |                                                                                                    |                                  |                                                                                                    |
|----------------------------------------------------------------------------------------------------|----------------------------------------------------------------------------------------------------|----------------------------------------------------------------------------------------------------|----------------------------------|----------------------------------------------------------------------------------------------------|
| TO TAL.                                                                                                    |                                                                                                    |                                                                                                    |                                  |                                                                                                    |
|                                                                                                    |                                                                                                    |                                                                                                    | C Dézcorrier > (0 2024-08-30 21) | 37:18 - 2024-08-30 21:38:57                                                                                                    |
| 2                                                                                                    | D= 2224-30 33 21 37:19 (1)<br>A 2224-30 33 21 37:19 (1)<br>A 2224-30 33 21 39 57 (1)<br>Avefauer                                                                                                    |                                                                                                    |                                  | Demines 5 minutes<br>Demines 15 minutes<br>Demines 30 minutes<br>Demines 1 heure<br>3 demines heures<br>6 demines heures<br>12 demines heures<br>Demines 1 par |
| 15 Pre 1                                                                                                    | olutions: Vitesse                                                                                                    |                                                                                                    |                                  |                                                                                                    |
|                                                                                                    |                                                                                                    |                                                                                                    |                                  |                                                                                                    |
| 93 800                                                                                                    |                                                                                                    |                                                                                                    |                                  |                                                                                                    |
|                                                                                                    |                                                                                                    |                                                                                                    |                                  |                                                                                                    |
| NAME (<br>NAME)<br>NAME (<br>NAME)<br>NAME (<br>NAME) (<br>NAME) |                                                                                                    |                                                                                                    |                                  | 1385<br>1385<br>1385<br>1385<br>1385<br>1385<br>1385<br>1385                                                                                                   |
|                                                                                                    |                                                                                                    |                                                                                                    |                                  |                                                                                                    |
| GreenITSolution                                                                                                    | ns: Temps de réponse                                                                                                    |                                                                                                    |                                  |                                                                                                    |
|                                                                                                    |                                                                                                    |                                                                                                    |                                  |                                                                                                    |
|                                                                                                    |                                                                                                    |                                                                                                    |                                  |                                                                                                    |
|                                                                                                    |                                                                                                    |                                                                                                    |                                  |                                                                                                    |
| NARDS<br>Shares<br>Shares<br>Sha                                       | 12.005<br>12.005<br>10.005<br>10.005<br>10.005<br>10.005<br>10.005<br>10.005<br>10.005<br>10.005<br>10 | 22801<br>22801<br>228001<br>22801<br>22801<br>22801<br>22801<br>22801<br>22801<br>22801<br>22801<br>22801<br>22801<br>22801<br>22801<br>22801<br>22801<br>22801<br>22801<br>22801<br>22801<br>22801<br>22801<br>22801<br>22801<br>20801<br>20800 |                                  | 1.412<br>1.412<br>1.412<br>1.412<br>1.412                                                                                                    |

## Envoi automatique de mail

Zabbix intègre une fonctionnalité d'envoi de mails pour alerter les administrateurs en cas de problèmes détectés lors de la surveillance. Cette fonctionnalité est particulièrement utile pour être informé immédiatement lorsqu'un site web, un service ou une infrastructure rencontre une panne ou une dégradation de performance.

# Prérequis

Serveur Zabbix

- Vlan 3130 : Ressources
- IP:10.31.30.99
- DNS:zabbix.pei.sio.lan

Un serveur SMTP pour l'envoi d'e-mails (par exemple, Gmail, un serveur interne, etc.)

La messagerie utilisée doit obligatoirement avoir la fonctionnalité A2F ainsi que la possibilité de créer des mot de passes d'Applications

 Adresses email prêtes à recevoir les notifications pei.btssio@gmx.com pei.btssio@gmail.com

Utilisateur Zabbix sioadmin

## Configuration des types de médias pour l'envoi des alertes par e-mail

Pour que Zabbix puisse envoyer des notifications par e-mail, vous devez configurer un "type de média", qui représente le canal de communication utilisé pour l'envoi des alertes.

Dans le menu principal de Zabbix, rendez-vous dans la section Alertes, puis cliquez sur Types de média. Vous y verrez une liste des types de médias déjà configurés.

Si vous utilisez Gmail, vous pouvez simplement ouvrir le type de média existant "Gmail", le cloner, puis modifier les informations selon vos besoins.

#### Nom du type de média : Gmail\_Alerting

Le nom du type de média utilisé pour envoyer des notifications via email dans Zabbix.

#### Type : Courriel

Sélectionnez le type de média pour les alertes. Dans ce cas, il s'agit de l'option "Courriel".

Fournisseur de messagerie : Gmail

#### Courriel : pei.btssio@gmail.com

L'adresse email utilisée pour envoyer les alertes aux utilisateurs.

#### 

Mot de passe application généré via Gmail

| Nouveau type de médi     | a ? X                   |
|--------------------------|-------------------------|
| Type de média Modèles    |                         |
| * Non                    | n Gmail_Alerting        |
| Тур                      | e Courriel 🗸            |
| Foumisseur de messagerie | e Gmail                 |
| * Courrie                | el pei.btssio@gmail.com |
| * Mot de pass            | e                       |
| Format du message        | e HTML. Texte brut      |
| Description              | n                       |
|                          |                         |
|                          |                         |
| Activ                    | e 🗸                     |
|                          |                         |
|                          | Ajouter Annuler         |

Une fois votre média créé, il apparaîtra dans la liste comme

**"Activé"**. Après activation, vous pouvez cliquer sur **"Test"** à droite de la ligne correspondante pour envoyer un e-mail de test, afin de vérifier que la connexion entre Zabbix et votre messagerie fonctionne correctement.

Si vous souhaitez ajouter une messagerie différente de Gmail, vous devrez cloner le type de média existant "Email" pour l'adapter à votre nouveau service de messagerie.

#### Nom du type de média : GMX\_Alerting

Le nom du type de média utilisé pour envoyer des notifications via email dans Zabbix.

#### Type : Courriel

Sélectionnez le type de média pour les alertes. Dans ce cas, il s'agit de l'option "Courriel".

#### Serveur SMTP : mail.gmx.com

Le serveur SMTP utilisé pour envoyer les emails. Si vous utilisez Gmail, l'adresse sera mail.gmx.com. Pour d'autres serveurs SMTP, remplacez par l'adresse correspondante.

#### Port SMTP: 465

Le port du serveur SMTP. Le port 465 est utilisé pour une connexion sécurisée via StartTLS. Si vous utilisez SSL, le port peut être 587.

#### Courriel : pei.btssio@gmail.com

L'adresse email utilisée pour envoyer les alertes aux utilisateurs.

#### Sécurité de la connexion : SSL/TLS

#### Authentification : Nom d'utilisateur et mot de passe

Nom d'utilisateur : pei.btssio@gmx.com

## Mot de passe : \*\*\*\*\*\*\*\*\*\*\*\*\*\*\*\*\*

Mot de passe application généré par GMX

| louveau type de média     |                                         |         |
|---------------------------|-----------------------------------------|---------|
| Type de média Modèles de  |                                         |         |
| * Nom                     | GMX_Alerting                            |         |
| Туре                      | Courriel 🛩                              |         |
| Fournisseur de messagerie | Generic SMTP 🔹                          |         |
| * serveur SMTP            | mail.gmx.com                            |         |
| Port du serveur SMTP      | 465                                     |         |
| * Courriel                | pei.btssio@gmx.com                      |         |
| SMTP helo                 |                                         |         |
| Sécurité de la connexion  | Aucun STARTTLS SSL/TLS                  |         |
| Vérifier le pair SSL      |                                         |         |
| Vérifier l'hôte SSL       |                                         |         |
| Authentification          | Aucun Nom d'utilisateur et mot de passe |         |
| Nom d'utilisateur         | pei.btssio@gmx.com                      |         |
| Mot de passe              |                                         |         |
| Format du message         | HTML Texte brut                         |         |
| Description               |                                         |         |
|                           |                                         |         |
|                           |                                         |         |
|                           |                                         |         |
| Activé                    |                                         |         |
|                           | Ajouter                                 | Annuler |

Tout comme pour Gmail, une fois que votre type de média est créé et activé, vous pourrez le tester pour vérifier que la connexion entre Zabbix et votre messagerie fonctionne correctement.

## Assigner vos Types de Média à un utilisateur

Une fois que vos types de média ont été créés, il est nécessaire de les assigner à un utilisateur. Assigner un type de média à un utilisateur dans Zabbix permet de définir comment et par quel canal cet utilisateur recevra des notifications lors d'un événement de surveillance (comme une alerte). Cela garantit que les alertes seront envoyées via des canaux spécifiques (email, SMS, Slack, etc.) selon la configuration du type de média et les préférences de l'utilisateur. Pour assigner un type de média à un utilisateur, allez dans :

Utilisateurs  $\rightarrow$  Utilisateurs

C'est ici que vous retrouverez les utilisateurs créés précédemment.

Pour lui assigner un type de média, cliquez sur l'utilisateur, puis accédez à l'onglet "Média" pour ajouter un nouveau média.

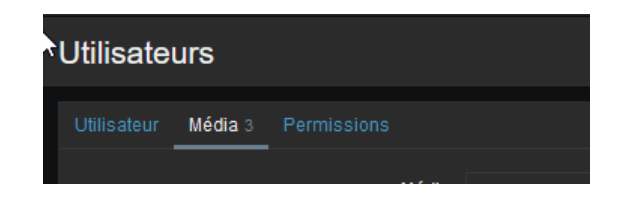

Dans l'interface d'ajout du média, il vous suffit de sélectionner le type de média que vous avez créé précédemment, puis de renseigner l'adresse email à laquelle les notifications seront envoyées.

| Média                | ►                             | ×    |
|----------------------|-------------------------------|------|
| Туре                 | Gmail_Alerting 🗸              |      |
| * Envoyer à          | pei.btssio@gmail.com Supprime | 1    |
|                      | Ajouter                       |      |
| * Lorsque actif      | 1-7,00:00-24:00               |      |
| Utiliser si sévérité | Von classé                    |      |
|                      | Information                   |      |
|                      | V Avertissement               |      |
|                      | Moyen                         |      |
|                      | V Haut                        |      |
|                      | ✓ Désastre                    |      |
| Activé               |                               |      |
|                      | Ajouter Ann                   | uler |

### Automatisation du type de média utilisé par sévérité des alertes

Sur Zabbix, vous pouvez automatiser le type de média utilisé en fonction de la sévérité des alertes. Zabbix propose 6 niveaux de sévérité :

- Non classé : Événement sans niveau de gravité attribué.
- Information : Événement non critique, informatif seulement.
- Avertissement : Risque potentiel, nécessite une attention mais pas encore critique.
- Moyen : Problème modéré, pourrait nécessiter une intervention.
- Haut : Problème sérieux, doit être traité rapidement.
- Désastre : Incident critique, urgence absolue, impact majeur sur le système.

Pour automatiser le type de média utilisé, vous pouvez spécifier, lors de l'assignation du type de média à un utilisateur, quelles sévérités d'alerte seront envoyées à une adresse spécifique.

Dans cet exemple, nous avons configuré l'adresse GMX pour recevoir uniquement les alertes de niveau **Non classé**, **Information**, et **Avertissement**, tandis que les alertes de sévérité supérieure sont envoyées à l'adresse Gmail.

|                      | Ajouter                                                                 |           |            |
|----------------------|-------------------------------------------------------------------------|-----------|------------|
| * Lorsque actif      | 1-7,00:00-24:00                                                         |           |            |
| Utiliser si sévérité | Non classé<br>Information<br>Avertissement<br>Moyen<br>Haut<br>Désastre |           |            |
| Activé               | ⊻                                                                       | Actualise | ar Annuler |

### Faire un test d'envoi de mail par sévérité

Une fois vos types de média créés, il ne vous reste plus qu'à vérifier si l'envoi automatique de mails fonctionne correctement.

Pour ce faire, nous allons déclencher une alerte manuellement afin de voir si le mail est bien envoyé. Si vous avez configuré plusieurs boîtes mail en fonction de la sévérité, cela vous permettra également de vérifier si l'alerte est envoyée à la bonne messagerie en fonction du niveau de sévérité.

Pour déclencher une alerte manuellement, rendez-vous dans :

#### Collecte de données $\rightarrow$ Hôtes

Une fois la liste de vos hôtes affichée, cliquez sur **"Déclencheurs"** à côté d'un hôte où l'agent est disponible (indiqué par un ZBX vert).

Dans les déclencheurs de votre agent, vous pourrez créer un déclencheur personnalisé pour provoquer une alerte. Dans notre exemple, nous allons simuler une utilisation anormale du CPU en sélectionnant l'alerte **"High CPU utilization"**.

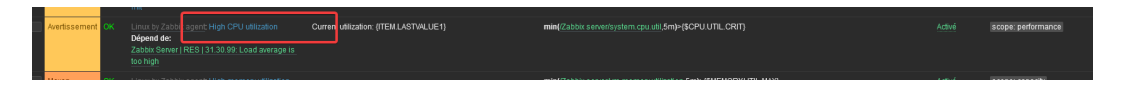

Une fois dessus, nous allons la Cloner pour en créer une nouvelle, et la personnaliser comme nous le voulons.

**Nom :** Nom de votre déclancheur, pensez bien à la renommer pour pouvoir l'identifier et la supprimer plus facilement après

**Sévérité :** Sévérité de votre alterte, peut être utile de modifier dans le cas où vous souhaitez tester vos envoi de mail par sévérité.

**Expression** : Pour simuler une utilisation anormale du CPU, supprimez la ligne déjà existante, puis cliquez sur "Ajouter".

Dans un premier temps, choisissez un "Element" parmi la liste. Ici, nous allons prendre "CPU utilization"

| CPU user time   | system.cpu.util[,user] |
|-----------------|------------------------|
| CPU utilization | system.cpu.util        |
| Discovery queue | zabbix[discovery_queue |
|                 |                        |

Vous pouvez ensuite modifier le résultat en le changeant le = par un < et y insérer la valeur 100.

Une fois votre déclencheur créé, rendez-vous sur votre tableau de bord pour vérifier que l'alerte a bien été déclenchée. Ensuite, consultez votre messagerie pour vous assurer que vous avez bien reçu l'email correspondant à l'alerte.

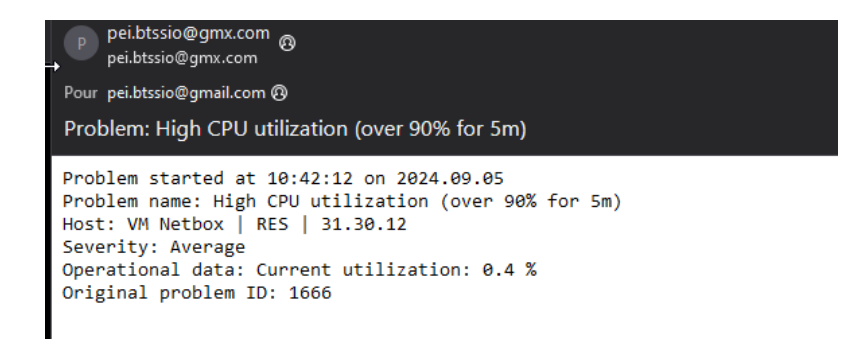

Si vous souhaitez ajouter une messagerie différente de Gmail, vous devrez cloner le type de média existant "Email" pour l'adapter à votre nouveau service de messagerie.